How do I delete a Buyer?

The system will not allow you to "delete" a buyer from the system (this is a fail-safe in case you ever needed to reactivate a buyer).

However, you can **"Archive"** a buyer. Below is a step by step how-to on archiving a buyer as well as reactivating a buyer if needed.

1. Select "My Buyers" at the top of your dashboard.

| <b>≫Buyside</b>                                                                             | Dashboard M         | Marketing Suite BN | IA My Listings My | Buyers Find | Add                     | Joe Broker 👰 🛃          |
|---------------------------------------------------------------------------------------------|---------------------|--------------------|-------------------|-------------|-------------------------|-------------------------|
| My Buyers (2) See All My Buyers                                                             |                     |                    | Add I             | Buyer       | Notifications           |                         |
| Buyer                                                                                       | Matches             | Emails             | Purchase by       |             | 2 New Messages          |                         |
| Ruby Richards<br>ID: 5593999 *****<br>Woodinville, WA 98072 (King County)                   | MLS<br>NonMLS       |                    | Sep 02, 2020      | \$          | Valuations Last 30 days | Get More Leads          |
| Herb Impson<br>D: 5594000 *****<br>Woodinville, WA 98072 (King County)                      | MLS<br>NonMLS       |                    | Oct 01, 2020      | \$          | 2                       | 10<br>Loads             |
| My Listings (3) See All My listings                                                         | See All My Buyers   | Matches            | Add L<br>Emails   | isting      | Valuation<br>Attempts   | 0<br>Monthiy<br>Reports |
| 1352 Kathy Cl<br>Livermore. CA 94550 Listing ID: CSL-659162<br>Coming Soon Listing          |                     | 9                  | 0                 |             |                         |                         |
| Listing ID: CSL-384357<br>Coming Soon Listing                                               |                     | 0                  | 0                 |             |                         |                         |
| 3849 Worthington Rd<br>Collegevulle. PA 19426 Listing ID: CSL-656957<br>Coming Soon Listing |                     | 0                  | 1<br>1 unread     |             |                         |                         |
|                                                                                             | See All My listings |                    |                   |             |                         |                         |

2. Find the buyer in which you would like to Archive. An Archive button will be to the right of their snapshot profile. Select the **"Archive"** button.

| <b>Buyside</b>                     |                     | Dashboa            | rd Marketing Suite       | BMA My Listings | My Buyers Find Add                                                                                   | Joe Broker 👰 🛃                    |
|------------------------------------|---------------------|--------------------|--------------------------|-----------------|----------------------------------------------------------------------------------------------------|-----------------------------------|
| My Buyers My Buyers                |                     |                    |                          |                 |                                                                                                    |                                   |
| Search For A Name \$ Search For    | Please S            | elect 🗘 🛛 0+ Baths | From min price \$        | To max price    | Advanced Search                                                                                      |                                   |
| Му                                 | y Buyers 2 My inact | ive Buyers 10      |                          |                 |                                                                                                    |                                   |
|                                    |                     |                    |                          |                 |                                                                                                    | Add Buyer 20 per page \$          |
| Buyer                              | Listing Matches     | Emails L           | ead Source               |                 | Desired Criteria                                                                                     | Desired Purchase Date             |
| Ruby Richards<br>Buyer ID: 5593999 | 0 0<br>MLS NonMLS   |                    | dded directly to Buyside |                 | Buyer is looking in Woodinville, WA 98072 (King County) f<br>Beds, 2.0+ bath around \$950,000 (EDIT) | or a 3+ Sep 02, 2020 EDIT ARCHIVE |
| Herb Impson<br>Buyer ID: 5594000   | 0 0<br>MLS NonMLS   |                    | dded directly to Buyside |                 | Buyer is looking in Woodinville, WA 98072 (King County) f<br>Beds, 2.1+ bath around \$950,000 (EDT)  | or a 2+ Oct 01, 2020 EDT ARCHIVE  |
|                                    |                     |                    |                          |                 |                                                                                                    |                                   |
|                                    |                     |                    |                          |                 |                                                                                                    |                                   |
|                                    |                     |                    |                          |                 |                                                                                                    |                                   |
|                                    |                     |                    |                          |                 |                                                                                                    |                                   |
|                                    |                     |                    |                          |                 |                                                                                                    |                                   |
|                                    |                     |                    |                          |                 |                                                                                                    |                                   |
|                                    |                     |                    |                          |                 |                                                                                                    |                                   |

3. This Archived buyer will now live in the "**My Inactive Buyers**" tab. They will not be visible to any agents or notify listing agents they match any listings. If you wish to make the buyer Active again, simply click on the corresponding "**Activate**" button to the right of the snapshot profile. This would move them to your "**My Buyers**" tab and regain the functionality and matching capabilities of an Active buyer.

| <b>Buyside</b>                             |                   | Dashboard         | Marketing Suite     | BMA          | My Listings | My Buyers                           | Find                      | Add                                                   | Joe Broker 😥 屋        |
|--------------------------------------------|-------------------|-------------------|---------------------|--------------|-------------|-------------------------------------|---------------------------|-------------------------------------------------------|-----------------------|
| My Buyers   My Inactive Buyers             |                   |                   |                     |              |             |                                     |                           |                                                       |                       |
| Search For A Name \$ Search For A N        | lame Please Selec | ot \$ 0+ Baths \$ | From min price \$   | To max price | Search      | Advanced Sea                        | ch                        |                                                       |                       |
| Му Виу                                     | ers 1 My Inactive | e Buyers 1        |                     |              |             |                                     |                           |                                                       |                       |
|                                            |                   |                   |                     |              |             |                                     |                           |                                                       | Add Buyer 20 per page |
| Buyer                                      | Listing Matches   | Emails Lead S     | Source              |              |             | Desired Criter                      | a                         |                                                       | Desired Purchase Date |
| Ruby Richards<br>Buyer ID: 5593999<br>★★★☆ | 0 0<br>MLS NonMLS | Added Added       | directly to Buyside |              |             | Buyer is looking<br>Beds, 2.0+ bath | in Woodinv<br>around \$95 | ille, WA 98072 (King County) for a 3+<br>0,000 (EDIT) | Sep 02, 2020 EDIT     |